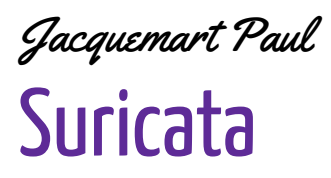

4 septembre 20XX

# Installation et Configuration de Suricata pour bloquer des attaques ssh

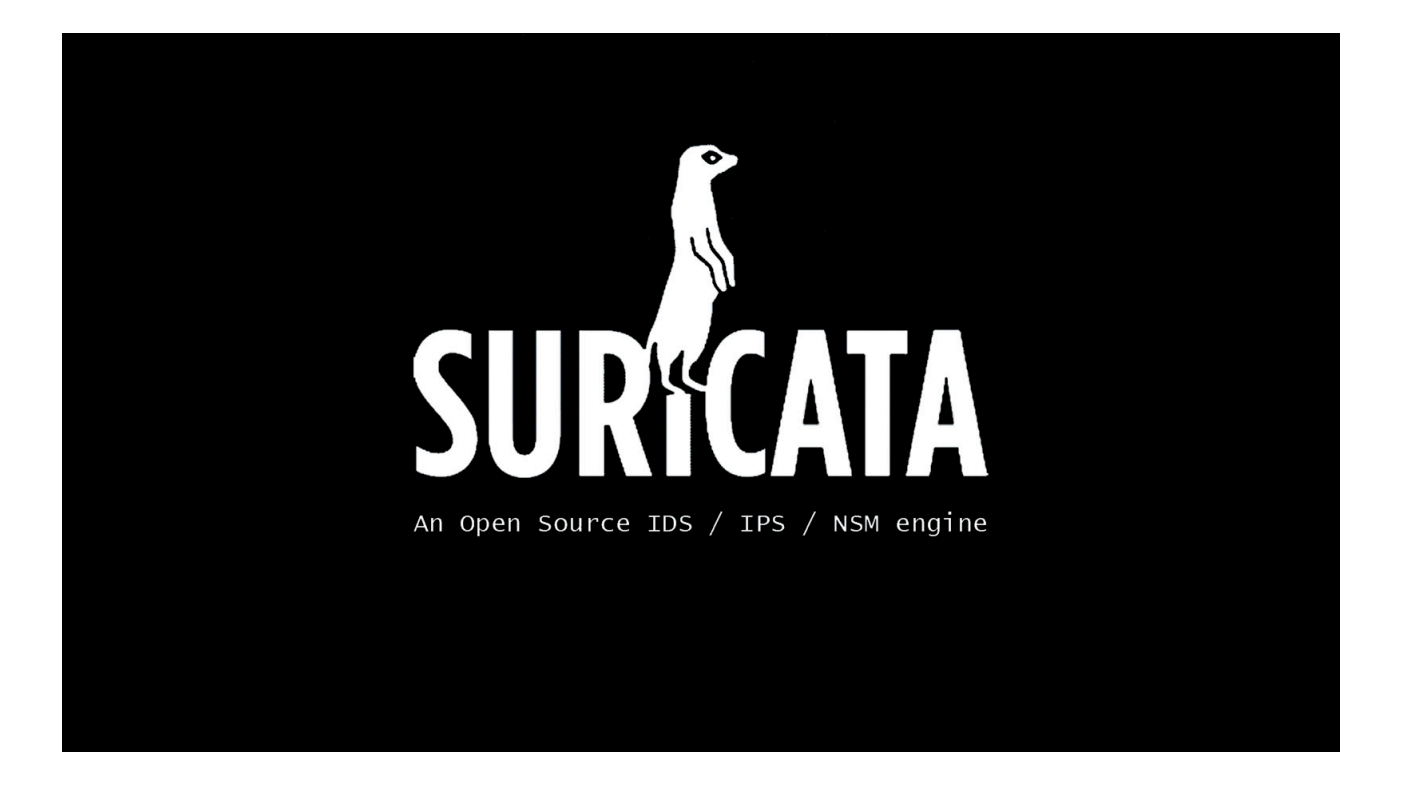

## **OBJECTIFS**

- Installer et configurer Suricata
- Installer et configurer Fail2ban

# Sommaire

| Nous sommes nominés dans la catégorie Meilleur nouvel artiste par Site Web du groupe 1 |
|----------------------------------------------------------------------------------------|
| Un grand grand merci à vous !1                                                         |
| Sommaire2                                                                              |
| 1. Introduction à Suricata3                                                            |
| 2. Installation de Suricata sur Ubuntu3                                                |
| 2.1. Mise à jour du système3                                                           |
| 2.2. Installation de Suricata3                                                         |
| 2.3. Vérification de l'installation4                                                   |
| 3. Configuration initiale de Suricata4                                                 |
| 3.1. Édition du fichier de configuration4                                              |
| 3.2. Configuration de l'interface réseau4                                              |
| 3.3. Configuration des règles de détection5                                            |
| 4. Utilisation de Suricata en ligne de commande5                                       |
| 4.1. Démarrer Suricata5                                                                |
| 4.3. Charger des règles personnalisées6                                                |
| 4.4. Surveiller les logs et alertes6                                                   |
| 5. Bonnes pratiques pour optimiser Suricata7                                           |
| 6. Ressources supplémentaires7                                                         |
| Conclusion                                                                             |

# 1. Introduction à Suricata

Suricata est un **système de détection (IDS)** et de **prévention (IPS)** d'intrusion open source. Il analyse le trafic réseau en temps réel pour repérer des comportements suspects ou malveillants, en s'appuyant sur des **règles de détection** prédéfinies ou personnalisées. Grâce à sa flexibilité, ses performances sur des réseaux à haut débit, et sa compatibilité avec les règles de Snort, Suricata est largement utilisé pour sécuriser les infrastructures.

#### Cas d'usage typiques :

- Surveillance de la sécurité réseau.
- Détection de malwares, exploits, et tentatives d'intrusion.
- Conformité aux politiques de sécurité.

## 2. Installation de Suricata sur Ubuntu

Voici les étapes pour installer Suricata sur un serveur Ubuntu via la ligne de commande.

## 2.1. Mise à jour du système

Avant toute installation, mettez à jour votre système :

#### sudo apt update

sudo apt upgrade -y

#### 2.2. Installation de Suricata

Installez Suricata depuis les dépôts officiels d'Ubuntu :

sudo apt install suricata -y

## 3. Configuration initiale de Suricata

## 3.1. Édition du fichier de configuration

Ouvrez le fichier avec un éditeur comme nano :

sudo nano /etc/suricata/suricata.yaml

### 3.2. Configuration de l'interface réseau

Suricata doit surveiller une interface réseau spécifique (par exemple, **eth0**). Modifiez la section **af-packet** :

```
af-packet:
- interface: eth0 # Remplacez par votre interface réseau
  threads: auto
  defrag: yes
  cluster-type: cluster_flow
  cluster-id: 99
  use-mmap: yes
```

Astuce : Pour identifier votre interface réseau :

ip link show

#### 3.3. Démarrer le service au démarrage du serveur

sudo systemctl enable fail2ban

## 4. Configuration de Fail2Ban pour SSH

#### 4.1. Installation de Fail2Ban

Si non installé :

sudo apt install fail2ban -y

#### 4.2. Personnalisation des règles SSH

Ouvrir le fichier de configuration local :

cd /etc/fail2ban/

sudo nano /etc/fail2ban/jail.local

Modifiez les paramètres dans la section [sshd] :

[sshd]

banaction = iptables

enabled = true

maxretry = 5

findtime = 2m

bantime = 1m

port = ssh

logpath = /var/log/auth.log

backend = %(sshd\_backend)s

## 4.3. Redémarrez Fail2Ban

Appliquez les changements :

sudo systemctl restart fail2ban

Vérifiez le statut :

sudo systemctl status fail2ban